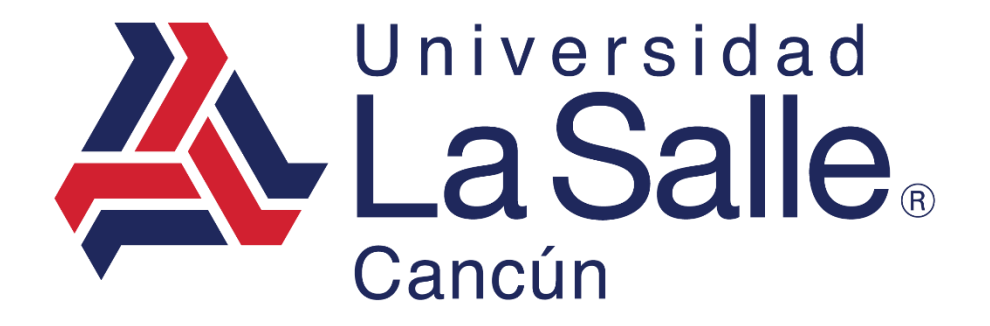

Sistema Escul

Módulo – Reinscripciones Manual del Usuario

programacion@lasallecancun.edu.mx

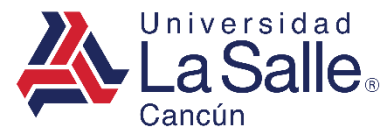

#### CONTENIDO

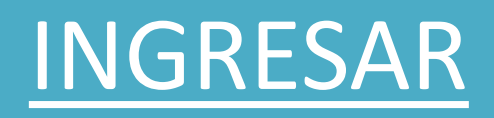

# **REINSCRIPCIONES**

## 1. Descargar y Aceptar

- 2.<u>Pagar</u>
  - 2.1 En Línea
- 2.2 <u>Referenciado en Banco</u>
  - 2.3 <u>Referencia Paycash</u>
  - 2.4 Referencia OXXO
- 1. Obtener Pase de Reinscripción

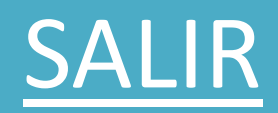

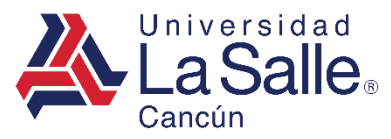

## A) INGRESAR

## **Sistema**Escul

**Q** Nivel Educativo

| 血                      | 血                      |
|------------------------|------------------------|
| Preescolar             | Primaria               |
| <b></b>                | <b></b>                |
| Secundaria             | Preparatoria Playa     |
| <b></b>                | <b></b>                |
| Preparatoria<br>Cancún | Licenciatura           |
| <u></u>                | 血                      |
| Posgrado               | Diplomados y<br>Cursos |

Identificar y seleccionar el nivel correspondiente para direccionar a la ventana de inicio de sesión.

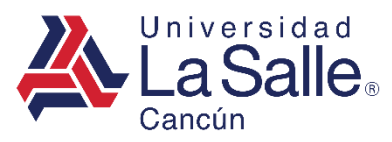

## A) INGRESAR

1) Ingresar la matrícula asignada.

| <b>LaSalle</b> Cancún          |   |
|--------------------------------|---|
| Matrícula                      | 1 |
| 🔓 Ingresar                     |   |
| ¿ Como generar la Contraseña ? |   |
| Recuperar Contraseña           |   |
| Conocer el Aviso de Privacidad |   |

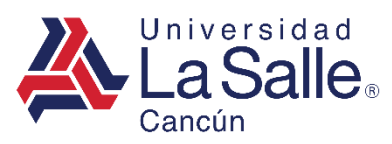

## A) INGRESAR

## 2) Ingresar o generar su contraseña.

| 🕰 Generar Contra | aseña                          | ×       |   |
|------------------|--------------------------------|---------|---|
| ••••••           |                                | ۲       |   |
|                  |                                | ×       | 2 |
| X Cerrar         |                                | Guardar |   |
|                  | <b></b> Ingresar               |         |   |
|                  | ¿ Como generar la Contraseña ? |         |   |
|                  | Recuperar Contraseña           |         |   |
|                  | Conocer el Aviso de Privacidad |         |   |
|                  |                                |         |   |

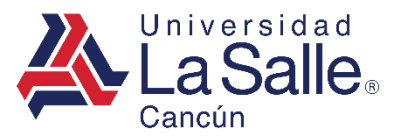

• Presionar en el menú lateral **Reinscripciones** o en las opciones disponibles.

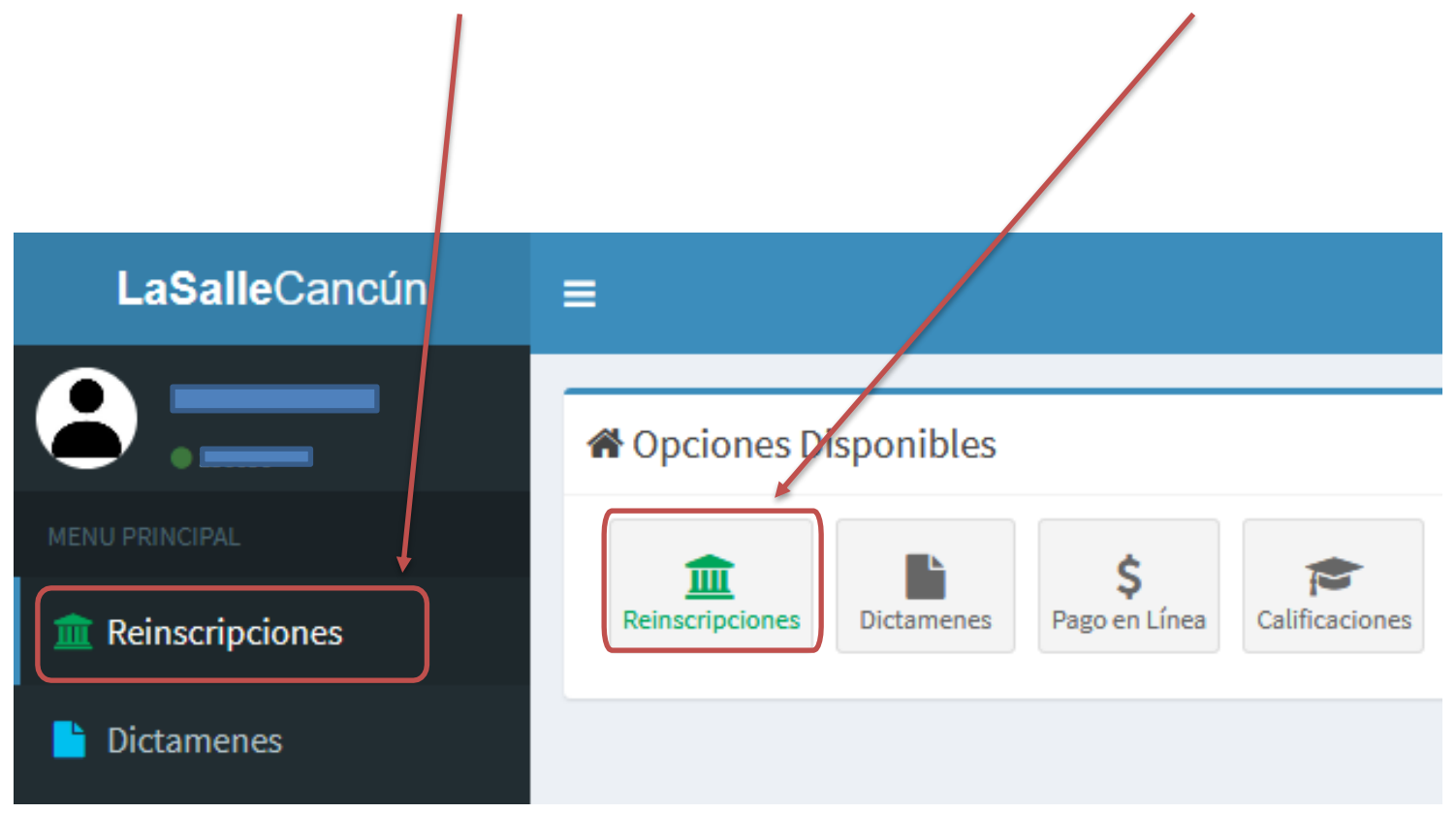

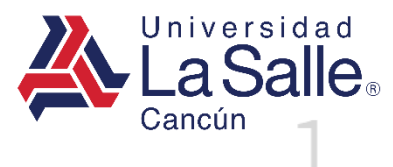

Descargar y Aceptar

requiere de la Aceptación del documento "Términos de la prestación del servicio

educativo y condiciones para el uso de las herramientas de G Suite for Education y

Para iniciar con el proceso de formalización de la reinscripción se

Microsoft 365

Pagar

realizará el pago

Elegir la opción a través del cual se

#### **B) REINSCRIPCIONES**

El proceso de reinscripción consta de 3 pasos, para ingresar a cada opción existen dos formas:

- A. Presionar el texto.
- B. Presionar el icono.

Es importante efectuar el procedimiento de manera ascendente:

- Paso 1
- Paso 2
- Paso 3

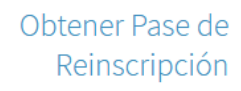

Descargar y Firmar el Formato Pase de Reinscripción.

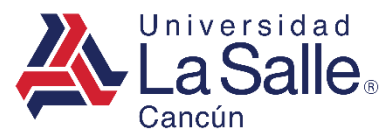

#### PASO 1) DESCARGAR Y ACEPTAR

#### Descargar y Aceptar

Para iniciar con el proceso de formalización de la reinscripción se requiere de la Aceptación del documento "Términos de la prestación del servicio educativo y condiciones para el uso de las herramientas de G Suite for Education y Microsoft 365.

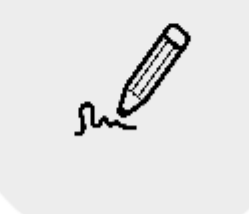

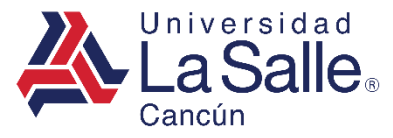

#### PASO 1) DESCARGAR Y ACEPTAR

Cada uno de los pasos tiene la misma distribución, diseñados en recuadros con una letra del abecedario. Completar cada sección de manera ascendente.

Para completar el paso 1 es importante, presionar el botón en el siguiente orden:

- A. Descargar el documento.
- B. Aceptar los términos.

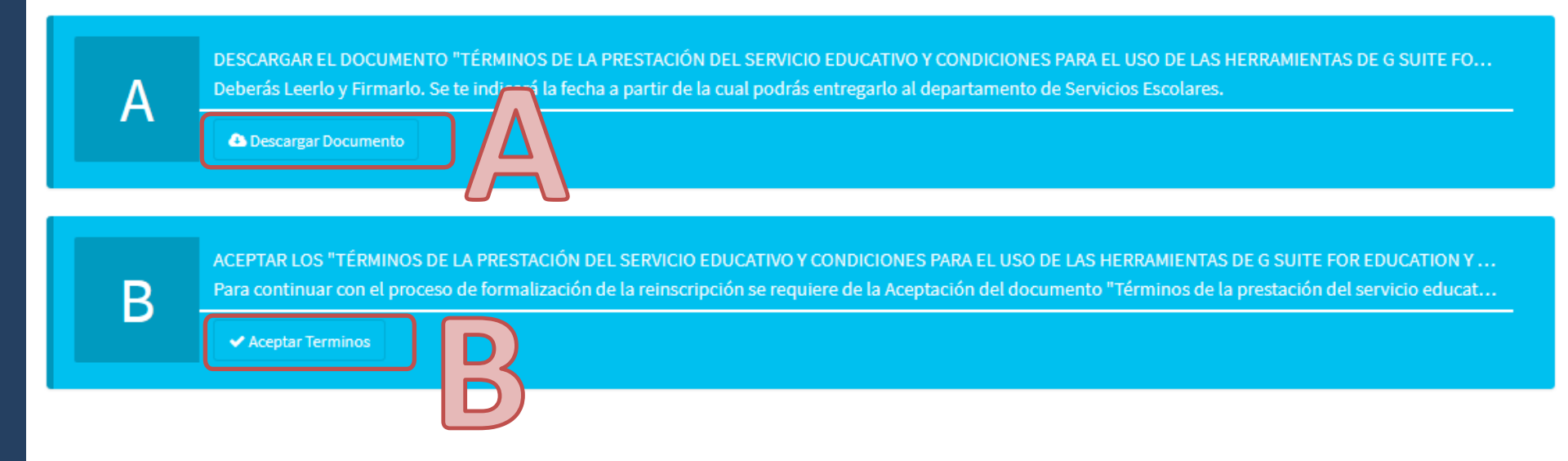

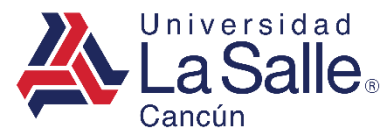

#### PASO 1) DESCARGAR Y ACEPTAR

El recuadro cambiará a color verde indicando que se ha completado dicha sección.
 Para seguir con el procedimiento presionar el botón ✓ Continuar.

Verificar que todas las secciones estén en color verde

DESCARGAR EL DOCUMENTO "TÉRMINOS DE LA PRESTACIÓN DEL SERVICIO EDUCATIVO Y CONDICIONES PARA EL USO DE LAS HERRAMIENTAS DE G SUITE FO... Deberás Leerlo y Firmarlo. Se te indicará la fecha a partir de la cual podrás entregarlo al departamento de Servicios Escolares.

Descargado el 2021-01-13 17:46:30

ACEPTAR LOS "TÉRMINOS DE LA PRESTACIÓN DEL SERVICIO EDUCATIVO Y CONDICIONES PARA EL USO DE LAS HERRAMIENTAS DE G SUITE FOR EDUCATION Y ... Para continuar con el proceso de formalización de la reinscripción se requiere de la Aceptación del documento "Términos de la prestación del servicio educat...

✓ Aceptado el 2021-01-13 17:46:32

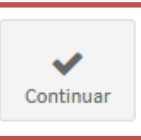

В

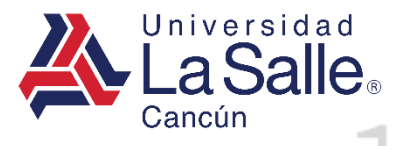

## PASO 2) PAGAR

## Descargar y Aceptar

Para iniciar con el proceso de formalización de la reinscripción se requiere de la Aceptación del documento "Términos de la prestación del servicio educativo y condiciones para el uso de las herramientas de G Suite for Education y Microsoft 365.

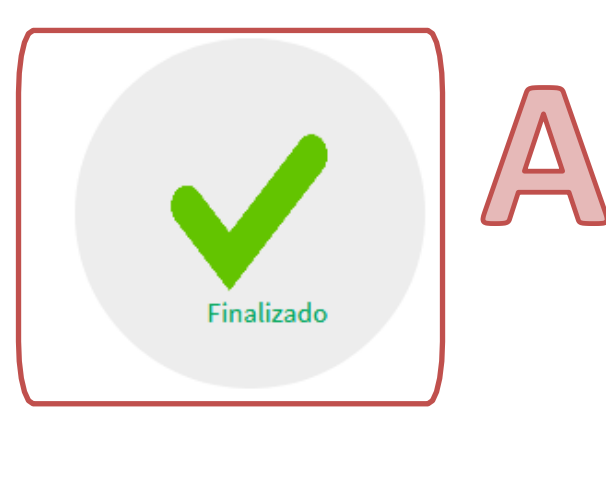

- A. Validar que el Paso 1 se encuentre en estatus finalizado y en color verde.
- B. Ingresar al Paso 2.

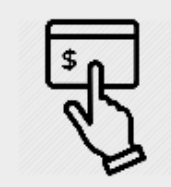

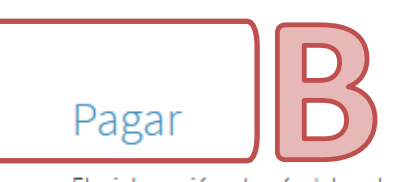

Elegir la opción a través del cual se realizará el pago

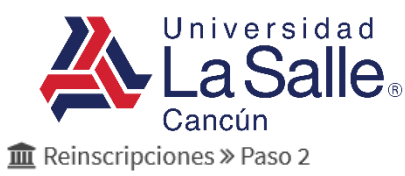

#### PASO 2) PAGAR

FACTURA A: XAXX010101000 PUBLICO EN GENERAL

Continuar

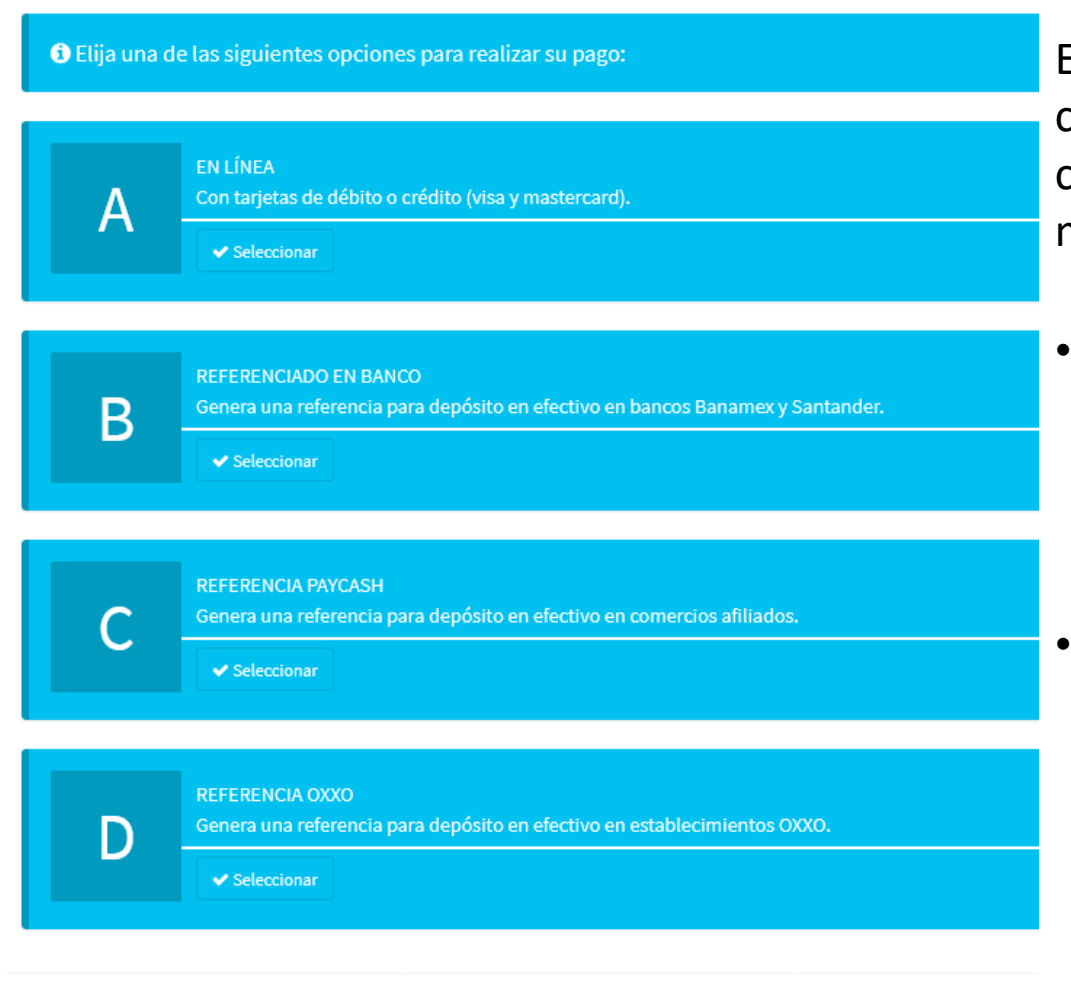

Elegir el método de pago para continuar con el proceso. Además, cada opción se manejará de diferente manera:

- El pago en línea con el inciso A: Efectuado el pago podrá generar su Pase de Reinscripción inmediatamente.
- Por otro lado, las opciones B, C Y D; con el pago referenciado en bancos, pago por Paycash o OXXO:

Tendrá que esperar al siguiente día hábil después de efectuar su pago, para obtener su pase de Reinscripción.

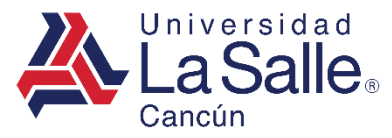

## PASO 2) PAGAR

- A) Verificar sus datos de facturación en el sistema.
- B) Ingresar el código de verificación enviado al correo donde recibirá su factura.
- C) Hacer clic en el botón **Continuar ✓**.

🏶 Factura

| ( | Su factura será emitida a la siguiente razón social:                          |                   |
|---|-------------------------------------------------------------------------------|-------------------|
|   | ¿Son correctos sus datos de facturación? No 🔿 Si 🔿                            |                   |
|   | La factura se enviará a:                                                      |                   |
|   | Correo Código Li Enviamos un correo electrónico a con un código de seguridad. |                   |
|   | 函 Complemento IEDU                                                            |                   |
|   | CURP ALUMNO(A) Omitir                                                         |                   |
|   | i Al omitir el CURP, no se incluirá el IEDU por falta de información.         |                   |
|   | Inicio     Pacturación                                                        | allecancun.edu.mx |

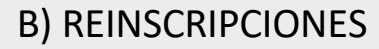

PASO 2) PAGAR

## EN LÍNEA

1. Ingresar la información solicitada en el formulario, clic en el botón **Continuar →**.

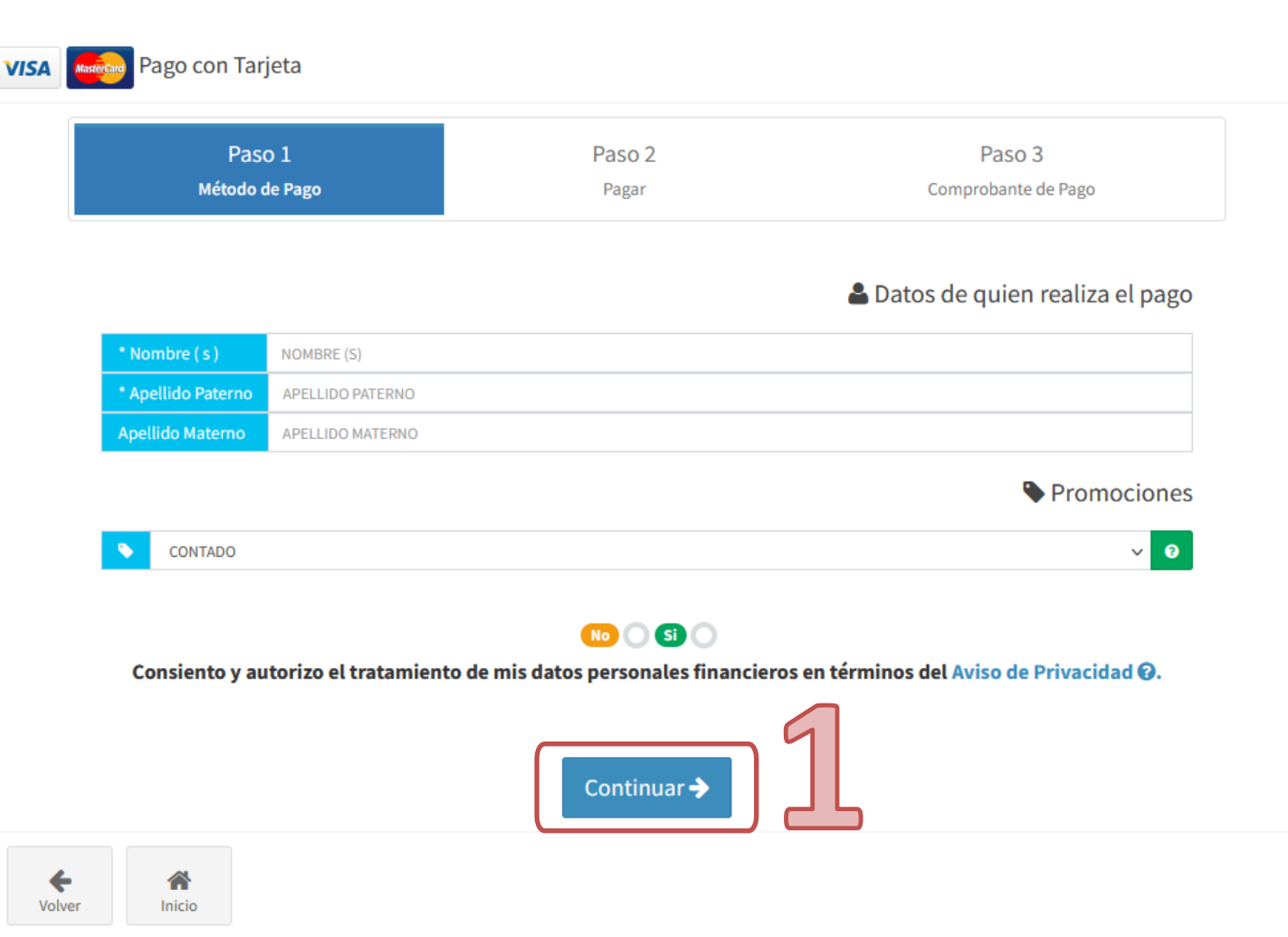

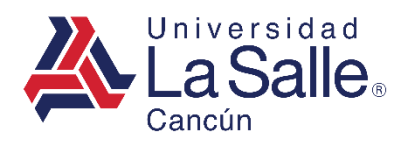

PASO 2) PAGAR

## EN LÍNEA

2. Ingresar la información solicitada en el formulario para proceder con el pago, clic en el botón A Pagar.

| VISA | MasterCard | Pago con Tarjeta                                |                                                             |                               |   |
|------|------------|-------------------------------------------------|-------------------------------------------------------------|-------------------------------|---|
|      |            | Paso 1<br>Método de Pago                        | Paso 2<br>Pagar                                             | Paso 3<br>Comprobante de Pago |   |
|      |            | Universidad<br>La Salle.<br>Cancún              | \$ 3,074.00 MXI                                             | N<br>2027436163               |   |
|      |            | Nombre                                          |                                                             |                               |   |
|      |            | Número de tar                                   | jeta                                                        |                               |   |
|      |            | Expira                                          | CVV                                                         |                               |   |
|      |            | Correo electrónico                              |                                                             |                               |   |
|      |            | <b>Tu pago será proce</b><br>Por favor manten a | esado mediante 3D-Secure.<br>bierta la ventana hasta concli | uir.                          |   |
|      |            |                                                 | <b>≙</b> PAGAR \$3,074.                                     | .00                           | 2 |
|      |            |                                                 | Pago procesado de maner                                     | a segura                      |   |
|      |            |                                                 | Getnet                                                      |                               |   |

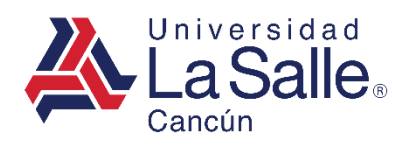

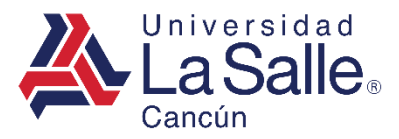

PASO 2) PAGAR

## **EN LÍNEA**

• Si el pago resulta aprobado. Podrá descargar el comprobante y visualizar el detalle de los conceptos seleccionados.

| Paso 1<br>Método de Pago    | Paso 2<br>Pagar                             | Paso 3<br>Comprobante de Pago     |
|-----------------------------|---------------------------------------------|-----------------------------------|
|                             | ✓ Pago Aproba <u>do</u> !                   |                                   |
| El <b>CDFI</b> correspondie | ente se enviará a su correo electrón        | ico el <b>próximo día hábil</b> . |
|                             |                                             |                                   |
|                             | Santander                                   |                                   |
|                             | DEBITO                                      |                                   |
|                             | UNIVERSIDAD LA SALLE CANCU                  | N                                 |
|                             | 7253680 UNIV LASALLE CANCU                  | Ν                                 |
|                             | CARRETERA CANCUN PLAYA DE<br>CARMEN KM 11 5 | L                                 |
|                             | COL.CANCUN CENTRO, QR                       |                                   |
|                             | 8670SWUS0                                   |                                   |
|                             | No.Tarjeta: xxxxxxxxxxxx2690                |                                   |
|                             |                                             |                                   |

Universidad La Salle Cancún **B) REINSCRIPCIONES** 

PASO 2) PAGAR

#### **REFERENCIADO EN BANCO**

 Mostrará las referencias generadas para el banco Banamex y Santander con su respectivo monto. Además, podrá generar un documento PDF con estas indicaciones mediante el botón imprimir.

| magnetic Reinscripciones » Paso 2 » Referencia Bancos |                                                                                                    |
|-------------------------------------------------------|----------------------------------------------------------------------------------------------------|
|                                                       | RERERENCIA PARA DEPOSITO EN BANCO                                                                                                    |
|                                                       | BANAMEX B: 03881010001397369174 (Banamex cobra a los usuarios un importe de \$ 10.00 más l                                                                                     |
| IIII BANAMEX 03881010001397369174 \$ 3,920.50         | SANTANDER 1000000000000000001397389173 (#Cuenta: 65502361541 #Convento: 6020 pago inferenciad                                                                                  |
|                                                       | IMPORTANTE                                                                                                    |
| IIII SANTANDER 1000000000000000000000000000000000000  | I) El pago se verá reflejado en tu estado de cuenta al día siguiente hábil, después de las 12 del día.                                                                         |
| Volver                                                |                                                                                                    |
|                                                       | Universidad La Salle Cancún Tel : ( 998 ) 886 22 01<br>Carretera Cancún - Playa del Carmen Km. 11.5 Mza. 1 2620-12-13 H.56:19<br>lote 1 SM 299 Cancún, Quintana Roo, C.P.77560 |

#### UNIVERSIDAD LA SALLE CANCUN A.C. LaSalle AGOSTO - DICIEMBRE DE 2020 FICHA REFERENCIADA PARA PAGO DE REINSCRIPCIÓN MATRICULA SECCION SEMESTRE NOMBRE (PRE) PREPARATORIA 2 DESCUENTOS APLICADOS PAGO INICIAL BECA 35% CONCEPTO IMPORTE GASTOS DE APOYO \$ 1,600.00 PAGO INICIAI \$ 2,320.50 \$ 3,920.50 TOTAL I.V.A por cada pago referenciado realizado en sus sucursales \$ 3,920.50 www.lasallecancun.edu.mx

Página111

PASO 2) PAGAR

#### **REFERENCIA PAYCASH**

 Mostrará la referencia generada para el pago por Paycash con su respectivo monto. Además, podrá generar un documento PDF con estas indicaciones mediante el botón imprimir.

m Reinscripciones » Paso 2 » Referencia PayCash

Mencionar pago de Servicios PayCash en los siguientes comercios : Superama, Walmart, Bodega Aurrera, Sams Club, Circle K, City Club, Tiendas Extra, Soriana, 7 Eleven y Comercial Mexicana.
Costo de \$ 8.00 por depósito.

## IIII REFERENCIA PAYCASH 1044144400030 \$ 3,920.50

P

Imprimir

Volver

|               | EMBRE DE 2020                                        |                                                                                            |                                                                                                    |                                                                                                    | Cancún               | ano       |
|---------------|------------------------------------------------------|--------------------------------------------------------------------------------------------|----------------------------------------------------------------------------------------------------|----------------------------------------------------------------------------------------------------|----------------------|-----------|
|               | FICH                                                 | A REFERENCIAD                                                                              | A PAYCASH F                                                                                                    | PARA PAGO DE REINSCRIPCIÓN                                                                                                    |                      |           |
| MATRICULA     |                                                      | NOMBRE                                                                                     |                                                                                                    | SECCION                                                                                                    |                      | SEMESTRI  |
|               |                                                      |                                                                                            |                                                                                                    | ( PRE ) PREPARATORIA                                                                                                    |                      | 3         |
|               |                                                      |                                                                                            | DESCUENTO                                                                                                    | S APLICADOS                                                                                                    |                      |           |
| PAGO INICIAL  |                                                      |                                                                                            |                                                                                                    |                                                                                                    |                      | BECA 3    |
|               |                                                      |                                                                                            |                                                                                                    |                                                                                                    |                      |           |
|               |                                                      |                                                                                            |                                                                                                    |                                                                                                    |                      |           |
|               |                                                      |                                                                                            |                                                                                                    |                                                                                                    |                      |           |
|               |                                                      |                                                                                            |                                                                                                    |                                                                                                    |                      |           |
|               |                                                      |                                                                                            |                                                                                                    |                                                                                                    |                      |           |
|               |                                                      |                                                                                            |                                                                                                    |                                                                                                    |                      |           |
|               |                                                      |                                                                                            | CONCEPTO                                                                                                    |                                                                                                    |                      | IMPORTE   |
| GASTOS DE APC | YO                                                   |                                                                                            |                                                                                                    |                                                                                                    |                      | \$ 1,600. |
| PAGO INICIAL  |                                                      |                                                                                            |                                                                                                    |                                                                                                    |                      | \$ 2,320. |
|               |                                                      |                                                                                            |                                                                                                    |                                                                                                    |                      | \$ 3,920  |
|               | DEDEDEN                                              |                                                                                            |                                                                                                    |                                                                                                    |                      | TOTAL     |
|               | REPERENT                                             |                                                                                            | IN COMERCIOS A                                                                                                    |                                                                                                    |                      | 111141    |
|               | RERERENC                                             | Mencionar PAGO DE SERVIC                                                                   | N COMERCIOS A                                                                                                    | siguientes comercios : Superama, Walmart, Bodega Aurrera,                                                                                                    | Sams Club, Circle K, | \$ 3,920. |
| PAYCASH 1     | 044144400030                                         | Mencionar PAGO DE SERVIC<br>City Club, Tiendas Extra, Soria                                | IN COMERCIOS A<br>Clos PAYCASH en los<br>una, 7 Eleven y Comerci                                                                | APILIADOS AL SERVICIO PATCASH<br>siguientes comercios : Superama, Walmart, Bodega Aurrera,<br>al Mexicana. Costo de \$ 8.00 por depósito.                                 | Sams Club, Circle K, | \$ 3,920. |
| PAYCASH 1     | 044144400030                                         | JIA PARA DEPOSITO E<br>Mencionar PAGO DE SERVIC<br>City Club, Tiendes Extre, Soria         | EN COMERCIOS A                                                                                                    | Siguientes comercios : Superama, Walmart, Bodega Aurrera,<br>al Mexicana. Costo de \$ 8.00 por depósito.                                                                  | Sams Club, Circle K, | \$ 3,920. |
| PAYCASH 1     | 044144400030                                         | IA PARA DEPOSITO E<br>Mencionar PAGO DE SERVIC<br>City Club, Tiendas Extra, Soria          | IN COMERCIOS A<br>SIOS PAYCASH en los<br>ina, 7 Eleven y Cornercl<br>I M P O R                                                  | MILINDUS AL SERVICIO PATOASH<br>siguientes comercios : Superama, Walmart, Bodega Aurera,<br>al Mexicana. Costo de § 8.00 por deposito.                                    | Sams Club, Circle K, | \$ 3,920. |
| PAYCASH 1     | REREREN<br>044144400030<br>reflejado en tu estado de | Mencionar PAGO DE SERViC<br>City Club, Tiendas Extra, Soria                                | N COMERCIOS A<br>2005 PAYCASH en los<br>ina, 7 Eleven y Comerci<br>I M P O R<br>Dil, después de las 12                          | MILINDOS AL SERVICIO PATOSAT<br>aguertes convertos seguernas Valmarta, Endega Aurrera,<br>al Maxicana. Costo de \$ 8.00 por depósito.                                     | Sams Club, Circle K, | \$ 3,920. |
| PAYCASH 1     | NERERENC<br>04414400030<br>reflejado en tu estado de | IA PARA DEVOSITO E<br>Mencionar PAGO DE SERVIC<br>Cky Club, Tiendas Extra, Soria           | IN COMERCIOS /<br>2005 PAYCASH en los<br>ana, 7 Eleven y Comerci<br>I M P O R<br>oll, después de las 12                         | MILINDOS AL SERVICIÓ PATOSAN<br>aguertes convercios generas, Valmante, Bodega Aurrera,<br>al Maxicana. Costo de \$ 8.00 por depósito.                                     | Sams Club, Circle K. | \$ 3,920. |
| PAYCASH 1     | 04414400030                                          | IA PARA DEPOSITO E<br>Mencionar PAGO DE SERVIC<br>Cly Club, Tiendas Extra, Soria           | IN COMERCIOS /<br>2/05 PAYCASH en los<br>na, 7 Eleven y Comerci<br>I M P O R<br>3/1, después de las 12                          | MILINDOS AL SERVICIO PATOSON<br>ajuentes conversos Segermas Wahar Edidega Aurrera,<br>al Maxicana. Costo de \$ 8.00 por depósito.<br>TANTE<br>2 del día.                  | Sams Club, Circle K. | \$ 3,920. |
| PAYCASH 1     | 044144400030                                         | IA PARA DEPOSITO E<br>Mencionar PAGO DE SERVIC<br>Cly Club, Tiendas Extra, Soria           | IN COMERCIOS /<br>2005 PAYCASH en los<br>nna, 7 Eleven y Comerci<br>I M P O R<br>3ll, después de las 12                         | MiLINDOS AL SERVICIO PATOSON<br>augustes convoiros Segermas Wahar E. Golega Aurera.<br>al Musicana. Costo de 8.800 por depósito.                                          | Sams Club, Circle K, | \$ 3,920. |
| PAYCASH 1     | KEKEKGNU                                             | LIA PARA DEPOSITO E SERVIC<br>Mencionar PAGE DE SERVIC<br>City Club, Tiendas Estra, Soria  | IN COMERCIOS /<br>2005 PAYCASH en los<br>nna, 7 Eleven y Comerci<br>I M P O R                                                   | MiLINDOS AL SERVICIO PATOSON<br>augustes convoiros Supernos, Walmat, Bodega Aurera,<br>al Mexicana. Costo de 8.8.00 por depódebo.<br>TANTE<br>2 del día.                  | Sams Club, Circle K, | \$ 3,920. |
| PAYCASH 1     | REFERCENC<br>044144400030                            | LIA PARA DEPOSITO DE SERVIC<br>Noncierar PARO DE SERVIC<br>City Ciab, Tiendes Estes, Soria | IN COMERCIOS /<br>2/OS PAYCASH en los<br>2/OS PAYCASH en los<br>na, 7 Eleven y Cornerol<br>I M P O R<br>2011, después de las 12 | MILINDOS AL SERVICIO PATOSON<br>guerrens conversos<br>Mexicana. Costo de 3 8.00 por depódeto.<br>TANTE<br>2 del clia.                                                     | Sams Club, Circle K. | \$ 3,920. |
| PAYCASH 1     | reflejado en tu estado de                            | LIA PARA DEPOSITO DE SERVO<br>Monocara PADO DE SERVO<br>Cay Cub, Tiondas Esta, Soria       | IN COMERCIOS /<br>2/OS PAYCASH en los<br>na, 7 Eleven y Cornerol<br>I M P O R<br>all, después de las 12                         | MILINDOS AL SERVICIO PATOSAT<br>guerrens conversos<br>al Maxicana. Costo de 2 8.00 por depósito.                                                                          | Sams Club, Circle K, | \$ 3,920. |
| PAYCASH 1     | KEREKENI<br>044144400030                             | LIA PARA DEPOSITO DE SERVIC                                                                | IN COMERCIOS J<br>2:03 PAYCASH en los<br>2:03 PAYCASH en los<br>1:04 PO R<br>1:04 PO R<br>2:01, después de las 12               | MILINDOS AL SERVICIÓ PATOSAN<br>agueries convictos generas, Valmante, Bodega Aurrera,<br>al Maxicana. Costo de 8.8.00 por depósito.                                       | Sams Club, Circle K, | \$ 3,920. |
| PAYCASH 1     | reflejado en tu estado de                            | LIA PARA DEPOSITO DE SERVIC                                                                | IN COMERCIOS J<br>LOS PAYCASH en los<br>na. 7 Eleven y Comerci<br>I M P O R                                                     | MILINDOS AL SERVICIÓ PATOSAN<br>alguertes convictos Segermas Waharan, Edologa Aurrera,<br>al Mexicana. Costo de \$ 8.00 por depósito.                                     | Sams Club, Circle K, | \$ 3,920. |
| PAYCASH 1     | KEREKENI                                             | LIA PARA DEPOSITO DE SERVIC                                                                | IN COMERCIOS /<br>SOPARCSAF on on<br>na, 7 Eleven / Comerci<br>I M P O R<br>Jul, después de las 12                              | MILINDOS AL SERVICIO PATOSON<br>augustes convoiros (generas, Wahar Edologa Aurera,<br>al Maxicana. Costo de 8 8.00 por depósito.<br>TANTE<br>2 del día.                   | Sams Circle K        | \$ 3,920. |
| PAYCASH 1     | REFERCENT                                            | LIA PARA DEPOSITO DE SERVIC                                                                | IN COMERCIOS /<br>SCOPAYCLASY en los no<br>na, 7 Elever y Connect<br>I M P O R                                                  | MILINDOS AL SERVICIO PATOSAT<br>aguerres convictos<br>al Mexicana. Costo de 2 8 60 por depósito.<br>TANTE<br>2 del día.                                                   | Same Club, Circle K  | \$ 3,920. |
| PAYCASH 1     | KEREKENU<br>044144400030                             | LIA PARA DEPOSITO DE SERVIC<br>Monocara PADO DE SERVIC<br>Cay Cab, Tiondas Estas, Soria    | IN COMERCIOS / SOCIOPARCENTE en los non<br>na, 7 Elever y Connecto<br>I M P O R<br>Jol, después de las 12                       | MILINDOS AL SERVICIO PATOSAT<br>agueries convictos generas, Valmante, Edolga Aurrea,<br>ul Maxicana. Costo de 2 8 60 por depósito.<br>TANTE<br>2 del día.                 | Same Circle K        | \$ 3,920. |
| PAYCASH 1     | reflejado en tu estado de                            | LIA PARA DEPOSITO DE SERVIC                                                                | IN COMERCIOS /<br>SCOP AVCLAST en los no<br>na, 7 Elvera y Comeci<br>IM P O R<br>Jol, después de las 12                         | MILINDOS AL SERVICIO PATOSAT<br>seguentes convictos seguentes, Valonaria, Edolga Aurrea,<br>al Maxicana. Costo de 8 8 60 por depósito.<br>TANTE<br>2 del día.<br>86 22 01 | Same Cub, Circle K   |           |

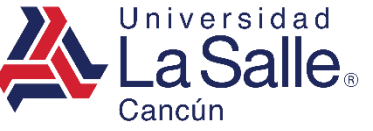

PASO 2) PAGAR

#### **REFERENCIA OXXO**

 Mostrará la referencia generada para el pago por OXXO con su respectivo monto. Además, podrá generar un documento PDF con estas indicaciones mediante el botón imprimir.

Reinscripciones » Paso 2 » Referencia OXXO

La tienda donde se efectue el pago cobrará una comisión de \$ 12.00 en concepto de recepción de cobranza.

REFERENCIA OXXO 1914817704730001 \$ 4,730.00

Imprimir

| F                                                                                                    | CHA REFERENCIADA                        | OXXO PARA PAGO DE REINSCRIPCIÓN                                                                         |                                       |
|----------------------------------------------------------------------------------------------------|-----------------------------------------|----------------------------------------------------------------------------------------------------|---------------------------------------|
| MATRICULA                                                                                                    | NOMBRE                                  | SECCION                                                                                                 | SEMES                                 |
|                                                                                                    |                                         | ( PRE ) PREPARATORIA                                                                                    | 2                                     |
|                                                                                                    |                                         |                                                                                                    |                                       |
| Certificado de Secundaria y Ac                                                                                                    |                                         | COMENTOS PENDIENTES                                                                                     |                                       |
|                                                                                                    |                                         |                                                                                                    |                                       |
|                                                                                                    |                                         |                                                                                                    |                                       |
|                                                                                                    |                                         |                                                                                                    |                                       |
|                                                                                                    |                                         |                                                                                                    |                                       |
|                                                                                                    |                                         |                                                                                                    |                                       |
|                                                                                                    |                                         |                                                                                                    |                                       |
|                                                                                                    |                                         |                                                                                                    |                                       |
|                                                                                                    |                                         |                                                                                                    |                                       |
|                                                                                                    |                                         |                                                                                                    |                                       |
|                                                                                                    |                                         |                                                                                                    |                                       |
|                                                                                                    | c                                       | ONCEPTO                                                                                                 | IMPO                                  |
| GASTOS DE APOYO                                                                                                    |                                         | 5102710                                                                                                 | 1MP-0                                 |
| PAGO INICIAL                                                                                                    |                                         |                                                                                                    | \$3                                   |
|                                                                                                    |                                         |                                                                                                    | 54                                    |
|                                                                                                    |                                         |                                                                                                    |                                       |
|                                                                                                    |                                         |                                                                                                    |                                       |
|                                                                                                    | RERE                                    | RENCIA OXXO                                                                                             | TOT                                   |
| La lienda donde se efectue el pago cobrará una                                                                                    | comisión de \$ 12.00 en concepto de rec | epción de cobranza.                                                                                     |                                       |
|                                                                                                    |                                         |                                                                                                    | 8.4.1                                 |
|                                                                                                    |                                         |                                                                                                    | • •,                                  |
|                                                                                                    |                                         |                                                                                                    |                                       |
|                                                                                                    |                                         |                                                                                                    |                                       |
|                                                                                                    |                                         | 1914811704730004                                                                                        |                                       |
|                                                                                                    |                                         | 1914811704730004                                                                                        |                                       |
|                                                                                                    |                                         | 1914811704730004                                                                                        |                                       |
|                                                                                                    |                                         | 1914811704730004                                                                                        |                                       |
| II. El anan en verà esticiato en lu ortado.                                                                                       | lo cuorte al dia sisuiante Mikii da     | 1914811704730004                                                                                        |                                       |
| () El pago se verá reflejado en tu estado                                                                                         | Je cuenta al día siguiente hábil, de:   | 1914811704730004<br>IM P O R T A N T E<br>pués de las 12 del día.                                       |                                       |
| I) El pago se verá refejado en tu estado                                                                                          | Se cuenta al día siguiente hábil, de:   | IMPORTANTE<br>IMPORTANTE<br>Ipués de las 12 del día.                                                    |                                       |
| I) El pago se verà reflejado en tu estado o                                                                                       | še cuenta al dia siguiente hàbil, dei   | IMPORTANTE<br>pués de las 12 del día.                                                                   |                                       |
| I) El pago se verá reflejado en tu estado                                                                                         | Se cuenta al dia siguiente hàbil, dei   | IMPORTANTE<br>gueës de las 12 del dia.                                                                  |                                       |
| I) El pago se verá refisjado en tu estado :                                                                                       | 5e cuenta al dia siguiente hàbil, de:   | 1914811704730004<br>IMPORTANTE<br>guide de las 12 del día.                                              |                                       |
| I) El pago se verá refisjado en lu estado                                                                                         | de cuenta al día siguiente habil, de    | INPORTANTE<br>IMPORTANTE<br>spués de las 12 del día.                                                    |                                       |
| I) El pago se verà reflejado en tu estado e                                                                                       | še cuenta al dia siguiente hábil, der   | IMPORTANTE<br>IMPORTANTE<br>ipués de las 12 del día.                                                    |                                       |
| I) El pago se verá refejado en tu estado                                                                                          | Se cuenta al dia siguiente hàbil, dei   | IMPORTANTE<br>Judés de las 12 del día.                                                                  |                                       |
| I) El pago se verá refejado en tu estado o                                                                                        | Se cuenta al dia siguiente hàbil, dei   | 1914811704730004<br>IMPORTANTE<br>ipuês de las 12 del día.                                              |                                       |
| 1) El pago se verá refisjado en lu estado :                                                                                       | Se cuenta al dia siguiente hábil, de    | IMPORTANTE<br>IMPORTANTE<br>spuès de las 12 del dia.                                                    |                                       |
| () El pago se verà reflejado en tu estado                                                                                         | Se cuenta al día siguiente habil, de    | IM PORTANTE<br>IM PORTANTE<br>spués de las 12 del día.                                                  |                                       |
| 1) El pago se verá refejado en tu estado<br>Preparatoria La Salte Playa del Carmon                                                | Se cuenta al dia siguiente hàbil, de    | 1914811704730004<br>IM P O R T A N T E<br>gudes de las 12 del día.<br>Tai: ( 984 ) 147 52 30            | www.lasalecancun.edu.mx               |
| I) El pago se verá reflejado en tu estado o<br>Preparatoria La Salte Playa del Carmen<br>Entre Av. Tecnológico y Calle La Sale Pl | Se cuenta al día siguiente hábil, de    | 1914811704730004<br>IMPORTANTE<br>gouês de las 12 del día.<br>Tel : (994 ) 147 52 30<br>20149-30 154730 | www.lasailecancun.edu.mx<br>P?gina1]1 |

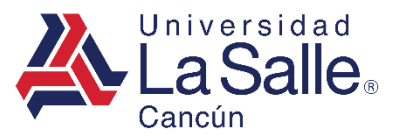

Volver

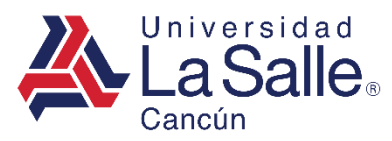

## PASO 2) PAGAR

Cualquiera de las opciones elegidas mostrará la siguiente ventana cuando su pago se efectué.

| n Reinscripc | iones » Paso 2                                                                     |
|--------------|------------------------------------------------------------------------------------|
| Δ            | PAGO EN LÍNEA<br>Para realizar pagos con tarjetas de débito, crédito o mastercard. |
|              | ▶ Pagado el 2020-07-27 07:54:57                                                    |
|              |                                                                                    |
| 🏛 Reinscr    | ipciones » Paso 2                                                                  |
| A            | PAGO EFECTUADO<br>Pago realizado por referencia en Bancos o PayCash.               |
|              | Pagado                                                                             |

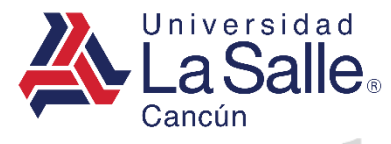

## PASO 3) OBTENER PASE DE REINSCRIPCIÓN

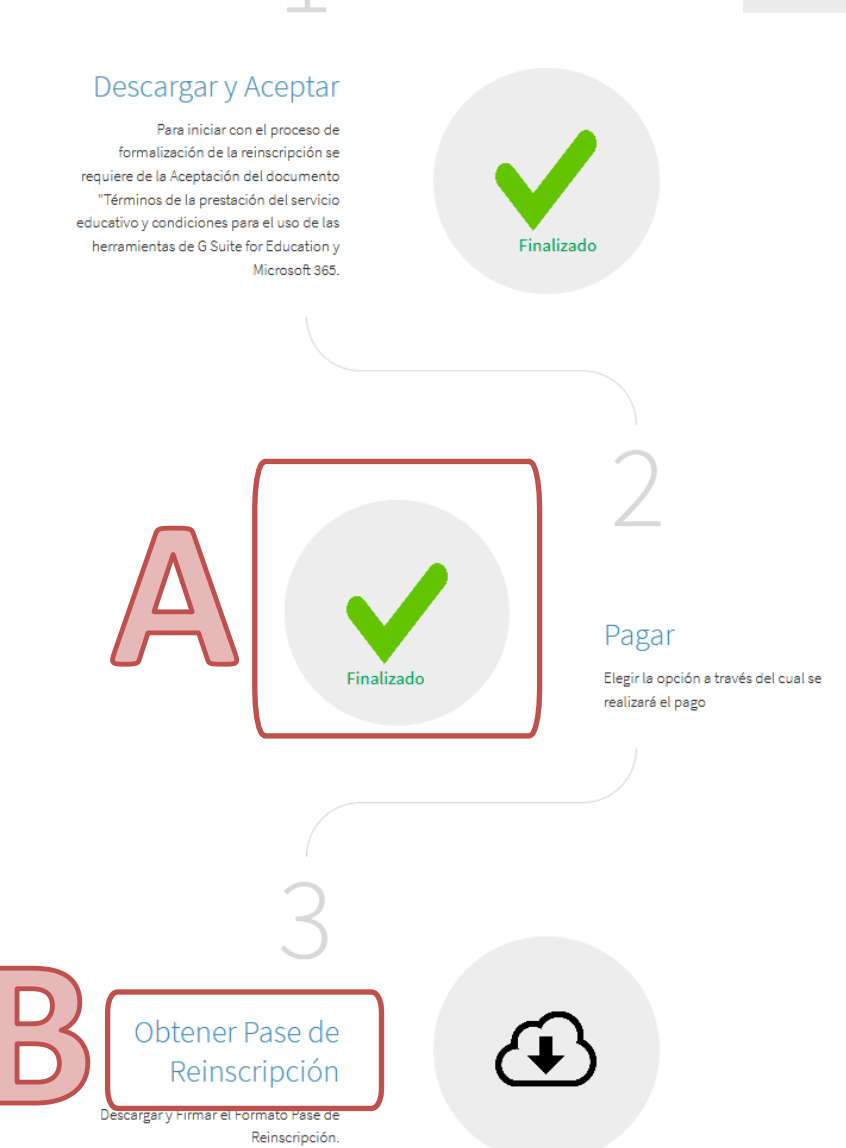

- A. Validar que el Paso 2 se encuentre en estatus finalizado y en color verde.
- B. Ingresar al Paso 3.

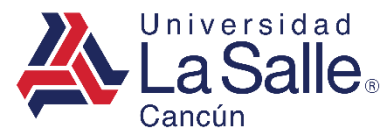

## PASO 3) OBTENER PASE DE REINSCRIPCIÓN

Para completar el paso 3 es importante, presionar el botón en el siguiente orden:

- A. Descargar Formato.
- B. Firmar Formato.

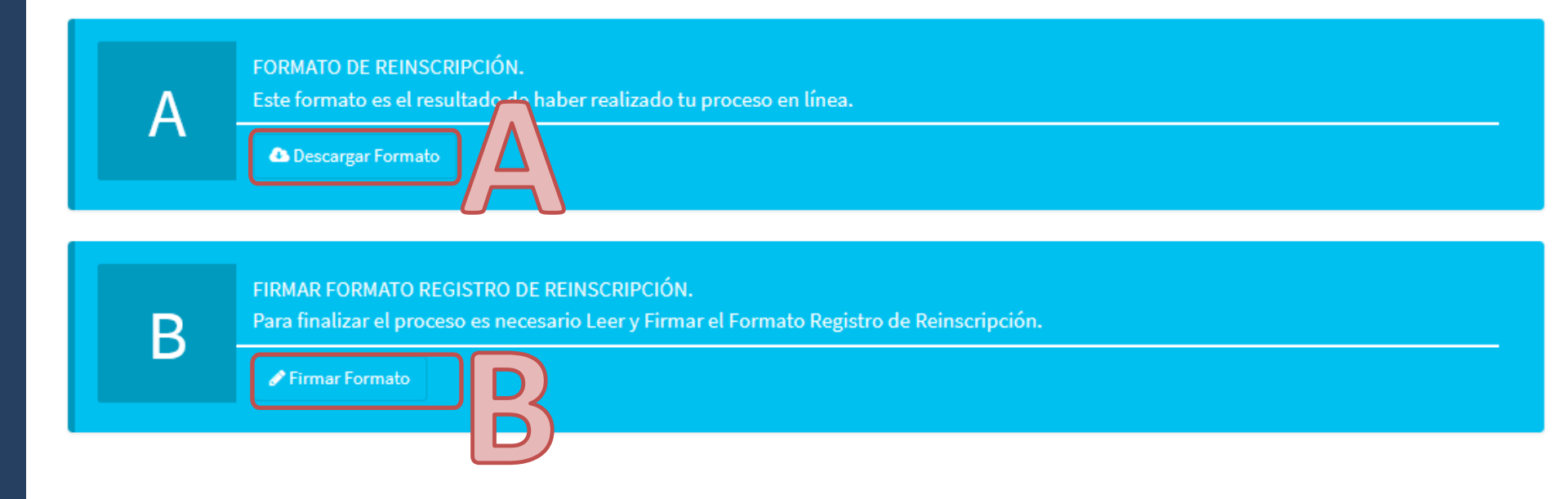

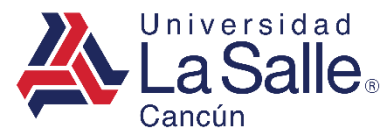

## PASO 3) OBTENER PASE DE REINSCRIPCIÓN

El recuadro cambiará a color verde indicando que se ha completado dicha sección.
 Para seguir con el procedimiento presionar el botón ✓ Continuar.

Verificar que todas las secciones estén en color verde

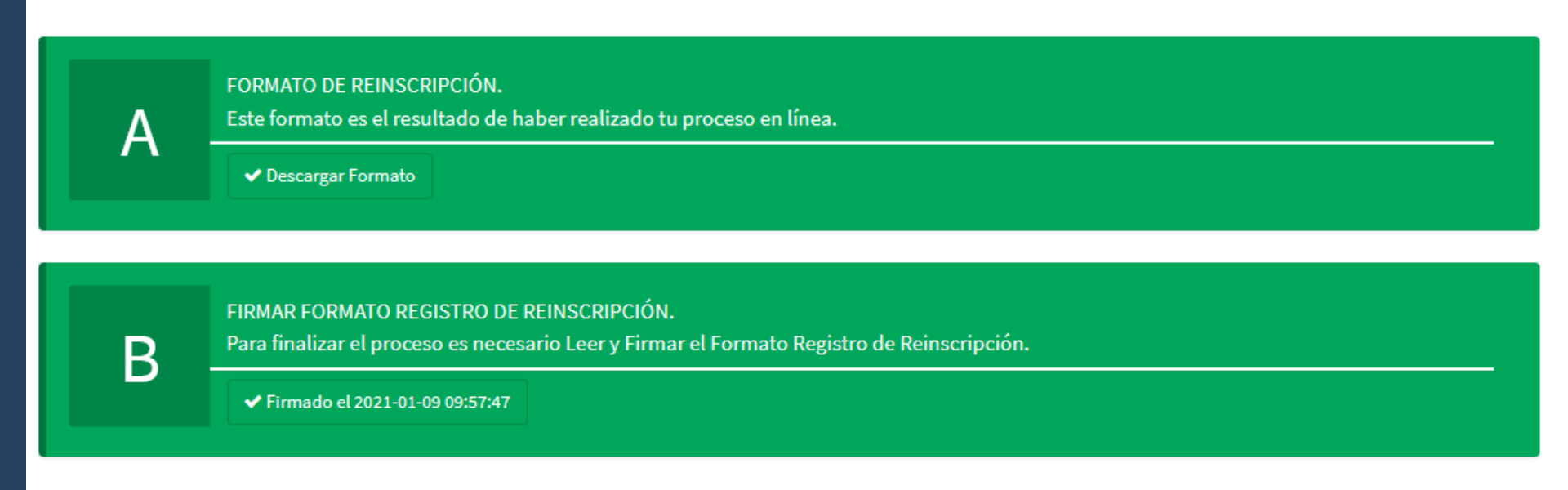

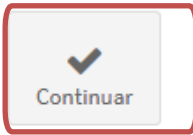

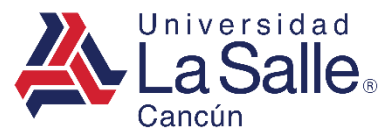

Universidad La Salle Cancún

Carretera Cancún - Playa del Carmen Km. 11.5 Mza. 1

lote 1 SM 299 Cancún, Quintana Roo. C.P.77560

#### **B) REINSCRIPCIONES**

### PASO 3) OBTENER PASE DE REINSCRIPCIÓN

|                                                                                                    | PASE                                                                                                    | DE REINSCRIPCIÓN                                                                                                    |                                                                                                    |
|----------------------------------------------------------------------------------------------------|----------------------------------------------------------------------------------------------------|----------------------------------------------------------------------------------------------------|----------------------------------------------------------------------------------------------------|
| MATRICULA                                                                                                    | NOMBRE                                                                                                    | SECCION                                                                                                    | SEMESTRI                                                                                                    |
|                                                                                                    |                                                                                                    | (PRE) PREPARATORIA                                                                                                    | 3                                                                                                    |
|                                                                                                    | D                                                                                                    | ESCUENTOS APLICADOS                                                                                                    |                                                                                                    |
| PAGO INICIAL                                                                                                    |                                                                                                    |                                                                                                    | BECA 35                                                                                                    |
|                                                                                                    |                                                                                                    |                                                                                                    |                                                                                                    |
|                                                                                                    | C                                                                                                    | ONCEPTO                                                                                                    | IMPORTE                                                                                                    |
| GASTOS DE APOYO                                                                                                    |                                                                                                    |                                                                                                    | 1600.                                                                                                    |
| PAGO INICIAL                                                                                                    |                                                                                                    |                                                                                                    | 2320.                                                                                                    |
|                                                                                                    |                                                                                                    |                                                                                                    |                                                                                                    |
|                                                                                                    |                                                                                                    | PRIOTENTE                                                                                                    |                                                                                                    |
|                                                                                                    |                                                                                                    | PENDIENTE<br>CASTELLANOS MONFORTE RODRIGO                                                                                                    |                                                                                                    |
| AVISO DE PRIVACIDAD:                                                                                                    |                                                                                                    | PERCIENTE<br>CASTELLANOS MONFORTE RODRIGO                                                                                                    |                                                                                                    |
| AVISO DE PRIVACIDAD:                                                                                                    | .C., asegura la más estricta confidencialidad en la                                                                                                    | PEINCLENTE<br>CASTELLANOS MONFORTE RODRIGO<br>recolección y el tratamiento de los datos personales del(os) alum                                                                                                    | no(s) recabados en el presente formato; dichos d                                                                                                    |
| AVISO DE PRIVACIDAD:<br>La Universidad La Salte Cancin A<br>personales serán utilizados para lo                                                                                                    | .C., asegura la más estricta confidencialidad en la<br>strámites de inscripción, así como para la designaci                                                                                                    | PEINLENTE<br>CASTELLANOS MONFORTE RODRIGO<br>recolección y el tratamiento de los datos personales del(os) alum<br>ón de la persona que quedará como sostén econômico amparada d                                                                                                    | no(s) recabados en el presente formato; dichos de<br>entro de la Beca Protección de la Universidad La S                                                                                                    |
| AVISO DE PRIVACIDAD:<br>La Universidad La Salle Cancin A<br>personales serán utilizados para lo<br>Zancin. Si usted desea ejercer sua                                                                                                    | .C., asegura la más estricta confidencialidad en la<br>strámiles de inscripción, sal como para la designaci<br>derechos de Acceso, Rectificación, Cancelación y O                                                                                                    | PEDIDIENTE<br>CASTELLANOS MONFORTE RODRIGO<br>recolección y el tratamiento de los datos personales del(os) alum<br>on de la persona que quedará como sostén econômico amparada de<br>posición deberá enviar su solicitud a la dirección de correo electrón                                                                                                    | no(s) recabados en el presente formato; dichos de<br>entro de la Beca Protección de la Universidad La S<br>co privecidad@iesallecancun.edu.mx.                                                                                                    |
| AVISO DE PRIVACIDAD:<br>La Universidad La Salle Cancin A<br>personales serár la utilizados para lo<br>Cancin. Si usted deses ejercer sue                                                                                                    | LC., asegura la más estricta confidencialidad en la<br>trámites de inscripción, sal como para la designaci<br>derechos de Acceso, Rectificación, Cancelación y O                                                                                                    | PEDIDIENTE<br>CASTELLANOS MONFORTE RODRIGO<br>recolección y el tratamiento de los datos personales del(os) alum<br>ón de la persona que quedará como sostén econômico amparada d<br>posición deberá enviar su solicitud a la dirección de correo electróni<br>IMPORTANTE                                                                                                    | no(s) recabados en el presente formato; dichos de<br>entro de la Beca Protección de la Universidad La S<br>co privacidad@iasallecancun.edu.mx.                                                                                                    |
| AVISO DE PRIVACIDAD:<br>La Universidad La Salle Cancin A<br>serionales serier utilizados para lo<br>Cancin. Si usted deses ejercer sus<br>Si tienes sigún adeudo de Biblioto                                                                                                    | .C., asegura la más estricta confidencialidad en la<br>s trámiles de inscripción, sal como para la designaci<br>derechos de Acceso, Rectificación, Cancelación y C<br>sca o Colegiatura, deberás pagarlo antes de tu inscrip                                                                                                    | PEDICIENTE<br>CASTELLANOS MONFORTE RODRIGO<br>recolección y el tratamiento de los datos personales del(os) alum<br>ón de la persona que quedará como sostén econômico amparada d<br>posición deberá enviar su solicitud a la dirección de correo electróni<br>IMPORTANTE<br>cón.                                                                                                    | no(s) recabados en el presente formato; dichos de<br>entro de la Beca Protección de la Universidad La S<br>ico privacidad@lasallecancun.edu.mx.                                                                                                    |
| AVISO DE PRIVACIDAD:<br>La Universidad La Salle Cancia A<br>personales servin utilizados para lo<br>asecún. Si utated desea ejercer sua<br>cancian. Si utated desea ejercer sua<br>D) Si tenes algún adeudo de Biblioto<br>1) Si presenta EXAMENES EXTR                                                                                                    | .C., asegura la más estricta confidencialidad en la<br>trámites de inscripción, así como para la designacia<br>derechos de Acceso, Rectificación, Cancelación y O<br>sca o Colegiatura, deberás pagaño antes de tu inscri<br>ACR/DINARIOS, ADEUDRAS DE TRES(2) MAT<br>ceno de inscripción                                                                                                    | PEDIDIENTE<br>CASTELLANOS MONFORTE RODRIGO<br>necelección y el tratamiento de los datos personales del(os) alum<br>on de la persona que quedará como sostén econômico amparada d<br>posición debrir envirar su solicitud a la dirección de correo electroni<br>IMPORTANTE<br>DOID:<br>ERIAS CURRICULARES o TIENES DOCUMENTOS PENDIENTES                                                                                                    | no(s) recabados en el presente formato; dichos de<br>entro de la Beca Protección de la Universidad La S<br>co privadidad@lasallecancun.edu.mx.<br>5, pasar a la Coordinación de Servicios Escolares                                                                                                    |
| AVISO DE PRIVACIDAD:<br>La Universidad La Sale Cancia A<br>bensonales serán utilizados para lo<br>aseción. Si usted desses ejercera su<br>I) Si formes algún adeudo de Bibliot<br>I) Si presentas EXAMENES EXTR<br>Norma León, antes del pago de pro                                                                                                    | .C., asegura la más estricta confidencialidad en la<br>stramites de inscripción, así como para la designació<br>derechos de Acceso, Rectificación, Cancelación y C<br>sca o Colegiatura, deberás pagaño antes de tu inscri<br>ACREDINARIOS, ADEUDAS MAS DE TRES(3) MAT<br>ceso de inscripción.                                                                                                    | PEDDIENTE<br>CASTELLANOS MONFORTE ROORIGO<br>recolección y el tratamiento de los datos personales del(os) alum<br>on de la persona que quedará como sostén econômico amparada d<br>posación deberá envira su solicitud a la dirección de correo electron<br>IMPORTANTE<br>SIGN.<br>ERIAS CURRICULARES o TIENES DOCUMENTOS PENDIENTES<br>as solicitar to bala temporal en vantación de Sangore Econtares                                                                                                    | no(s) recabados en el presente formato; dichos de<br>entro de la Beca Protección de la Universidad La S<br>co privacidad@lasallecancun.edu.mx.<br>S, pasar a la Coordinación de Servicios Escolares                                                                                                    |
| AVISO DE PRIVACIDAD:<br>La Universidad La Sale Cancia A<br>benonales serán utilizados para lo<br>cancian. Si ustel desses ejercer sus<br>cancian. Si ustel desses ejercer sus<br>1) Si tenes algún adeudo de Biblioto<br>1) Si presentas EXAMENES EXTR<br>Norma León, antes da pago de pro<br>11) Si te encuentras en baja acade                                                                                          | .C., asegura la más estricta confidencialidad en la<br>trámites de inscripción, así como para la designaci<br>derechos de Acceso, Rectificación, Cancelación y C<br>sca o Colegiatura, deberás pagaño antes de tu inscri<br>ACRDINARIOS, ADEUDAS MAS DE TRES(0) MAT<br>ceso de inscripción<br>inca (adeudar más de 3 materias curriculares), deber<br>e Cala con las diferentes formas de pano avenen.                                                                                                    | PEDDIENTE<br>CASTELLANOS MONFORTE ROORIGO<br>recolección y el tratamiento de los datos personales del(os) alum<br>in de la persona que quedará cons iostén econômico ampanada d<br>posición deberá enviar su extituta a la dirección de correo electrón<br>IMPORTANTE<br>poto:<br>ERIAS CURRICULARES o TENES DOCUMENTOS PENDIENTES<br>de solicitar tu baja temporal en ventanilla de Servicios Escolares.<br>efectivo o con ficha referenciada en Banco. Si realtri A conon se rá                                                                                                    | no(s) recabados en el presente formato; dichos de<br>entro de la Beca Protección de la Universidad La S<br>los privacidad@lasallecancun.edu.mx.<br>S, pasar a la Coordinación de Servicios Escolares                                                                                                    |
| AVISO DE PRIVACIDAD:<br>La Universidad La Salle Cancin A<br>berenonales serán utilizados para lo<br>Cancin. Si usted desea ejercer sus<br>1) Si fienes algún adeudo de Biblioti<br>1) Si presentas EXAMENES EXTR<br>Norma León, antes del pago de pro<br>11) Si te acuada de retasocipadón<br>11) Si te acuada de retasocipadón                                                                                           | LC., asegura la más estricta confidencialidad en la<br>trámites de inscripción, así como para la designaci<br>derechos de Acceso. Rectificación, Cancelación y O<br>Aceto Colegiatura, deberás pagaño antes de tu inscri<br>ACRDINARIOS, ADEUDAS MAS DE TRES(J) MAT<br>ceso de inscripción<br>inica (adeudar más de 3 materias curriculares), deber<br>en Caja con las diferentes formas de pago excepto<br>an Servicio Escolares a realizar la frande su for                                                                                                    | PEDDIENTE<br>CASTELLANOS MONFORTE ROORIGO<br>recolección y el tratamiento de los datos personales del(os) alumn<br>no de la persona que quedará como isosten econômico amparada d<br>posición deberá enviar su solicitud a la dirección de correo electrioni<br>IMPORTANTE<br>ENAS CURRICULARES o TIENES DOCUMENTOS PENDIENTES<br>às solicitar lu baja temporal en ventanilla de Servicios Escolares.<br>efectivo o con ficia referenciadas en Banco. Si realizó el pago en el<br>tato de Reinsorpcion.                                                                                                    | no(s) recabados en el presente formato; dichos do<br>entro de la Beca Protección de la Universidad La S<br>lo privacidad@lasallecancun.edu.mx.<br>5. pasar a la Coordinación de Servicios Escolares<br>I banco o de manera electrónica, en su momento s                                                      |
| AVISO DE PRIVACIDAD:<br>La Universidad La Salle Cancún A<br>Berenonales serán utilizados para lo<br>Cancún. Si usted desea ejercer sus<br>1) Si fanese algún adeudo de Biblioti<br>10) Si presentas EXAMENES EXTR<br>Norma León, antes del pago de pro<br>110) Si te nocuentras en baja acadéri<br>110) Si te nocuentras en baja acadéri<br>110) Si te nocuentras en baja acadéri<br>110 Si te nocuentras en baja acadéri | 4.C., asegura la más estricta confidenciatidad en la<br>trámites de inscripción, así como para la designaci<br>derechos de Acceso. Rectificación, Cancelación y O<br>AcROINARIOS, ADEUDAS MAS DE TRES(3) MAT<br>aceso de inscripción.<br>Incia (adeudar más de 3 materias curriculares), deber<br>en Caja con las diferentes formas de pago escepto<br>ar a Servicios Escolares a realizar la firma de su o<br>rotariar se noveltarilia de Servicios Escol                                                                                                    | PEDDIENTE<br>CASTELLANOS MONFORTE ROORIGO<br>recolección y el tratamiento de los datos personates del(os) alumr<br>on de la persona que quedará como isotten econômico ampurada d<br>posición deberá enviar su solicitud a la dirección de correo electrioni<br>IMPORTANTE<br>ción:<br>ERIAS CURRICULARES o TIENES DOCUMENTOS PENDIENTES<br>às solicitar fu baja temporal en ventanilla de Servicios Escolares.<br>efectivo o con ficha referenciadas en Banco. Si realtzó el pago en el<br>nato de Reinsorpción.                                                                                                    | no(s) recabados en el presente formato; dichos di<br>entro de la Beca Protección de la Universidad La S<br>los privacidad@lasallecancun.edu.mx.<br>5, pasar a la Coordinación de Servicios Escolares<br>l banco o de manera electrónica, en su momento s<br>Recuerde que este es un proceso que sólo el alur |
| AVISO DE PRIVACIDAD:<br>La Universidad La Salle Cencin A<br>sensonales serán utilizados para lo<br>Cancin. Si uated deses ejercer sus<br>1) Si fernes algún adeudo de Biblioti<br>1) Si presentas EXAMENES EXTR<br>Norma León, ante del pago de pro<br>11) Si te encuentras en baja académ<br>V) Cubrir la cuota de reinsoripción<br>ndicarta la fecha en que deberá par<br>4) Una vez cubeintos estos pasos              | LC., asegura la más estricta confidencialidad en la<br>stramites de inscripción, sal como para la designacia<br>derechos de Acceso. Rectificación, Cancelación y O<br>cao o Colegiatura, deberás pagaño antes de tu inscrip<br>ACRDINARIOS, ADEUDAS MAS DE TREIS(I) MAT<br>ceso de inscripción.<br>inica (adeudar más de 3 materias curriculares), deber<br>en Caja con las diferentes formas de pago excepto<br>ar a Servicios Escotares a realizar la firma de su for<br>deberá presentarse en ventanilla de Servicios Escot<br>sea monor de estal, en este casa deberá venir áa | PEDDIENTE<br>CASTELLANOS MONFORTE RODRIGO<br>recolección y el tratamiento de los datos personales del(os) alumr<br>in de la persona que quedará como xostén econômico amparada d<br>posición deterrá enviar su solicitud a la dirección de correo electróni<br>IMPORTANTE<br>Sofin:<br>ERIAS CURRICULARES o TIENES DOCUMENTOS PENDIENTES<br>as solicitar tu baja temporal en ventanilla de Servicios Escolares.<br>efectivo o con ficha referenciada en Banco. Si realizó el pago en el<br>nato de Reisoripción.<br>area, con este documento para firma del formato de reinscripción. I<br>organado por ajumo de sus padres. | no(s) recabados en el presente formato; dichos du<br>entro de la Beca Protección de la Universidad La S<br>los privacidad@iasallecanoun.edu.mx.<br>5, pasar a la Coordinación de Servicios Escolares<br>I banco o de manera electrónica, en su momento s<br>Recuerde que este es un proceso que sólo el alur |

Tel: (998) 886 22 01

2020-12-15 14:07:45

www.lasallecancun.edu.mx

Página1|1

# El sistema emitirá el pase de reinscripción en formato PDF.

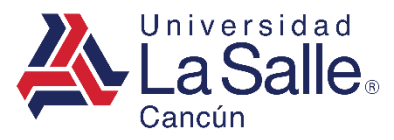

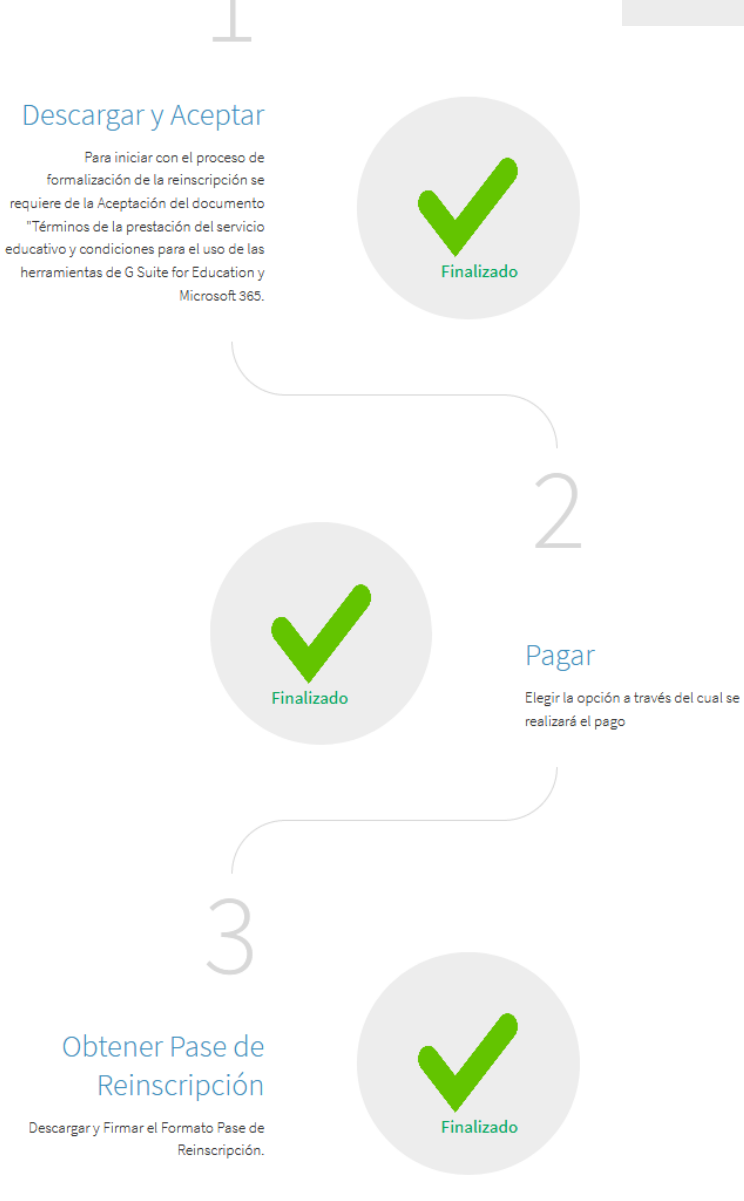

Es importante verificar que todos los pasos del 1 al 3 estén en finalizado y en color verde. Para dar por concluido su proceso de reinscripción.

En caso contrario revisar que sección aun no está completa y seguir las instrucciones.

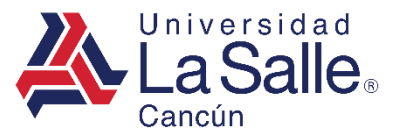

## C) SALIR

- 1) La manera segura de cerrar la plataforma es buscar su nombre en la parte superior derecha del menú y hacer clic sobre su usuario.
- 2) Después, clic en el botón Salir.

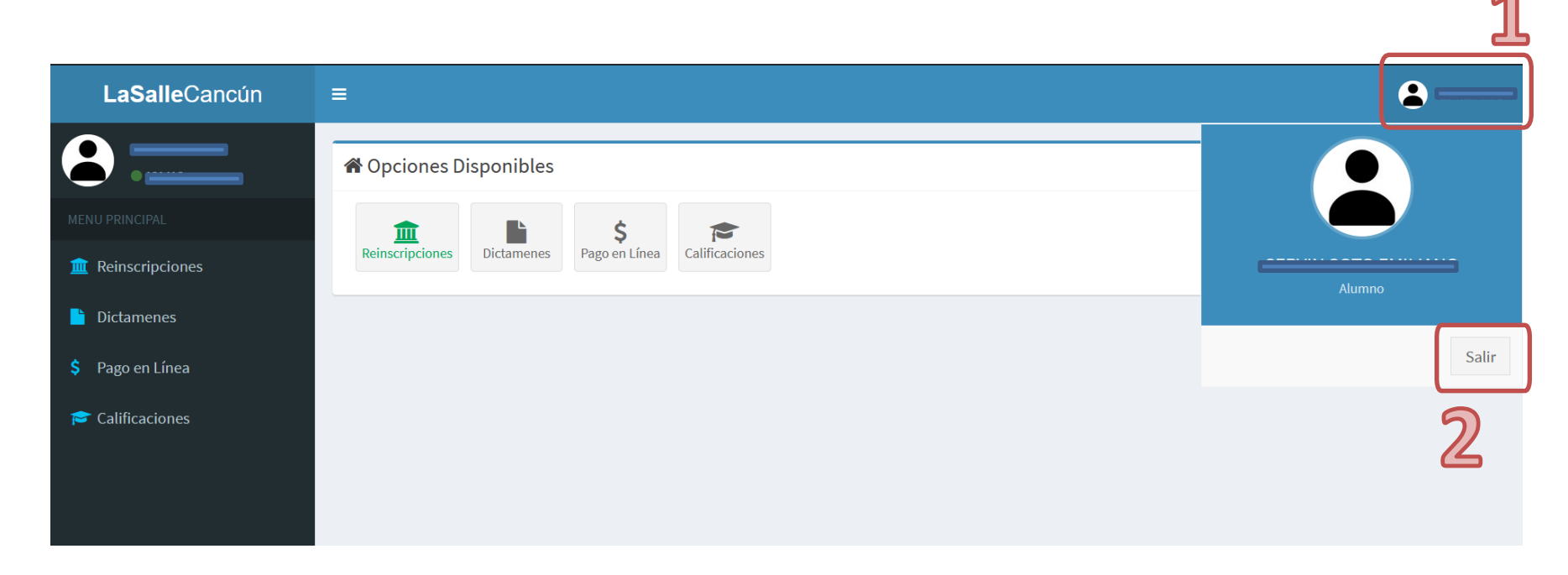